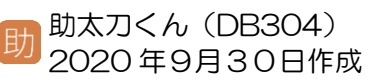

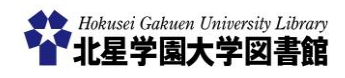

# 新聞記事検索データベース(どうしん DB)

学内の「図書館」や「情報実習室」などに 設置のパソコンからのみ利用可能です。 また、<u>利用できるブラウザが限定</u>されて います。詳しくは右側をご覧ください。

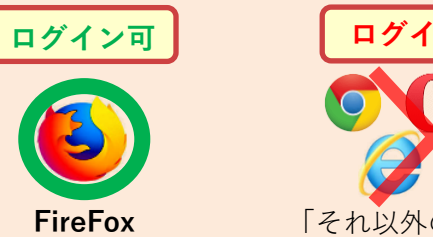

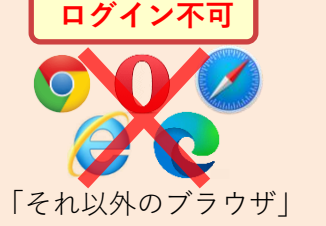

## 1)「どうしん DB」とは? どこから利用するの?

「どうしん DB」とは、1988 年 7 月 1 日 以降の「北海道新聞の記事」を検索・閲 覧することができるシステムです。

図書館ホームページ⇒ https://opac.hokusei.ac.jp/

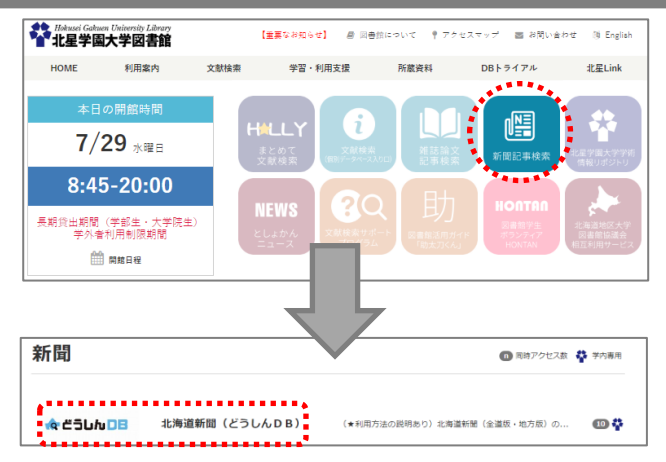

## 2) どうやってログインするの?

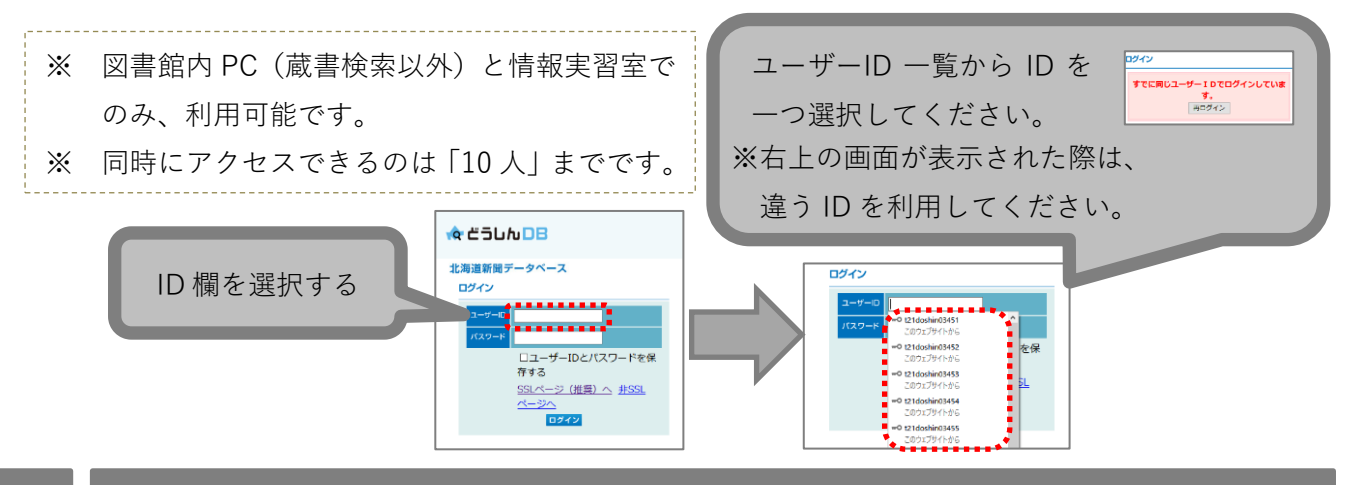

3)検索窓にキーワードを入力する

探したい記事に関連する**キーワード**を、 全角で入力します(①)。 **検索期間**を指定することもできます(②)。 キーワードと検索期間を指定したら、 「**検索**」をクリックします(③)。

| 記事検索        |                                                                           |
|-------------|---------------------------------------------------------------------------|
| 1<br>Bx 792 | 3                                                                         |
| > この条件を保存   | >条件をクリア<br>※検索対象は*1988年7月1日*以降の記事です。                                      |
| 网络西         | <ul> <li>○ 1/2月 ○ 3/2月 ● 6/2月 ○ 1年 ○ 3年 ○ 金炭酸</li> <li>○ 原酸を指定</li> </ul> |
|             | 絞り込み条件 🗸                                                                  |

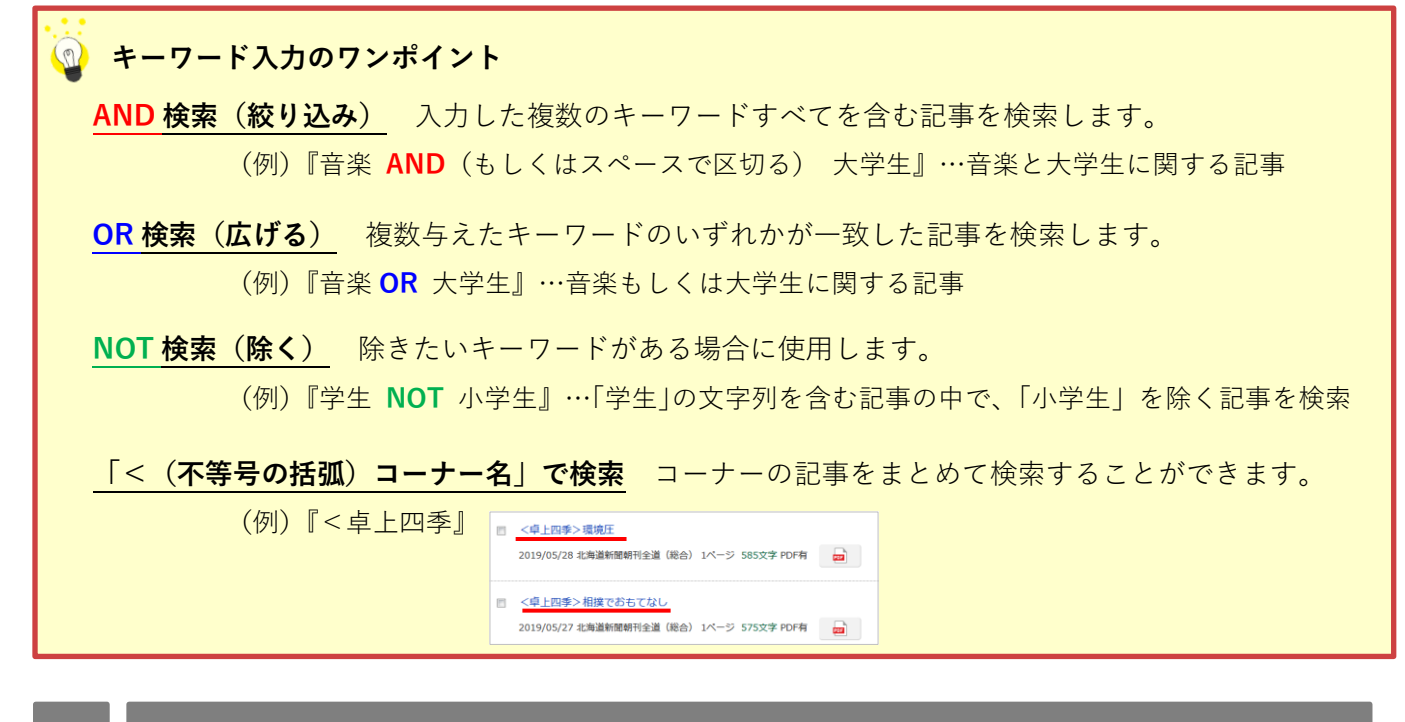

## 4)見出し一覧から記事本文を表示する

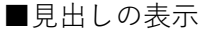

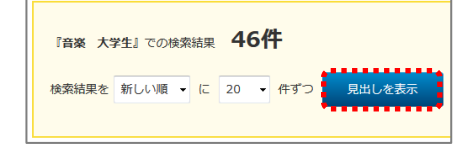

「見出しを表示」をクリックすると、 記事の見出し一覧が表示されます。

#### ■本文の表示

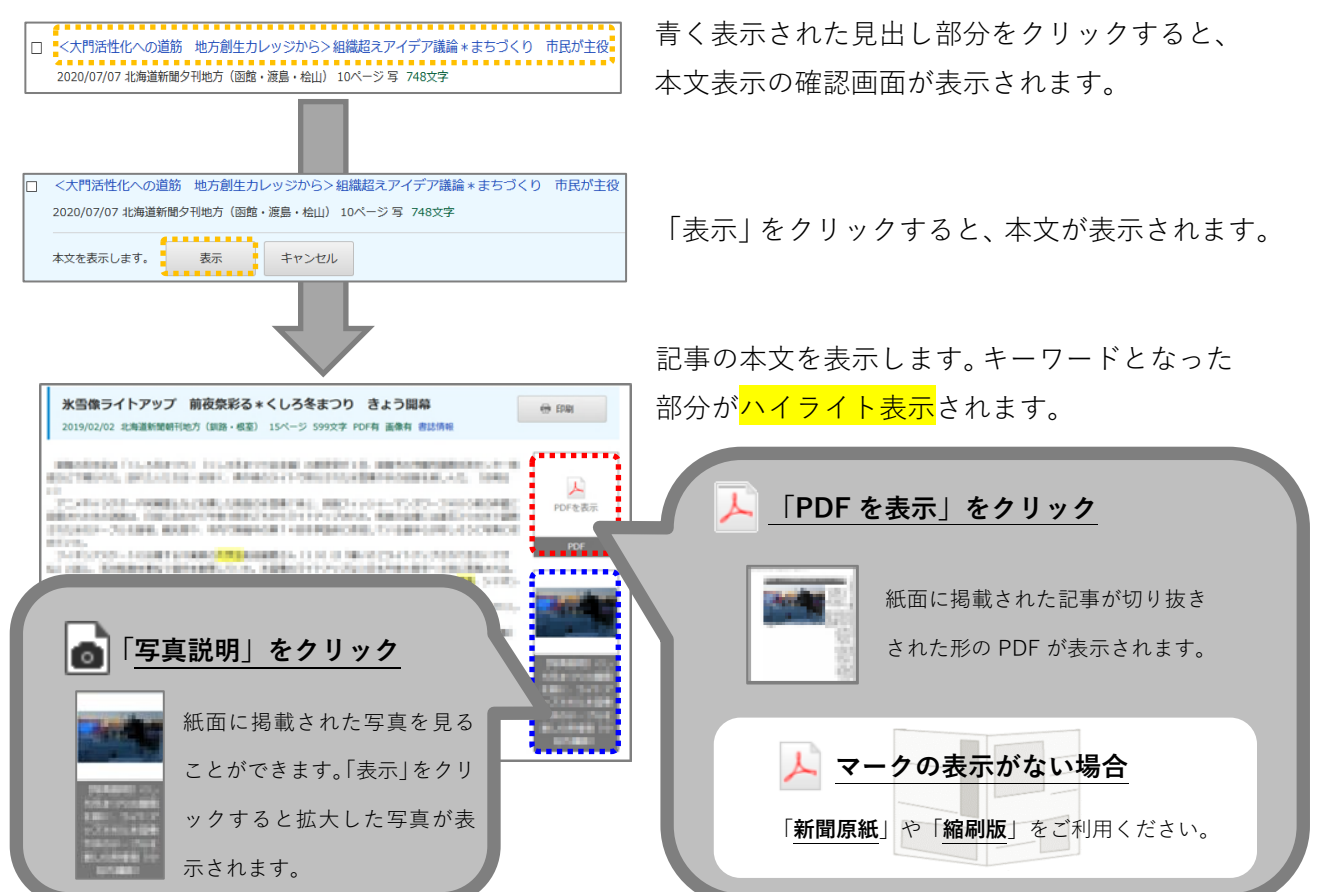

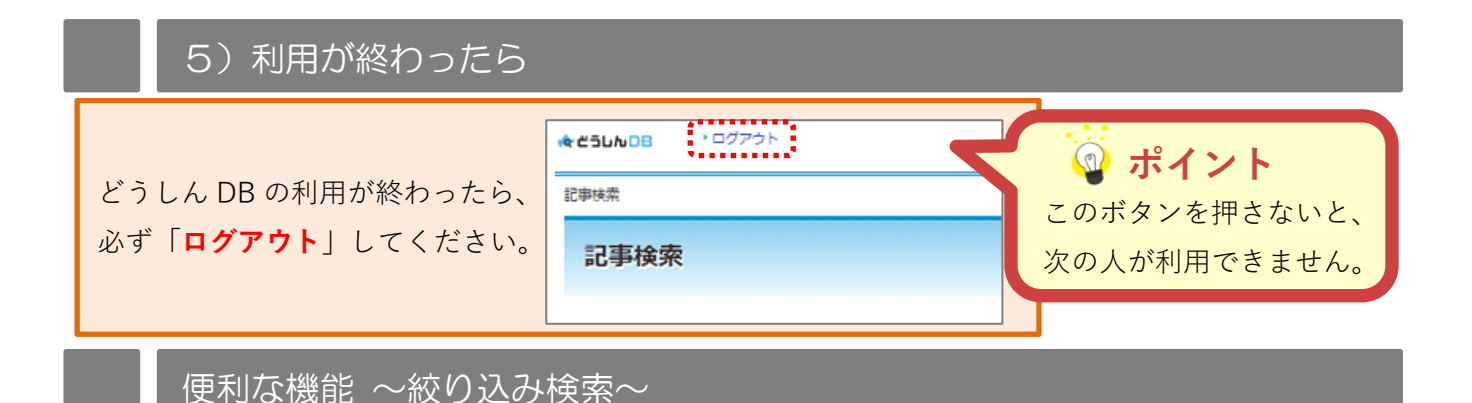

「絞り込み条件」をクリックすると、さまざまな絞り込み条件の項目が出てきます。 検索結果の件数が多いときなどに便利です。

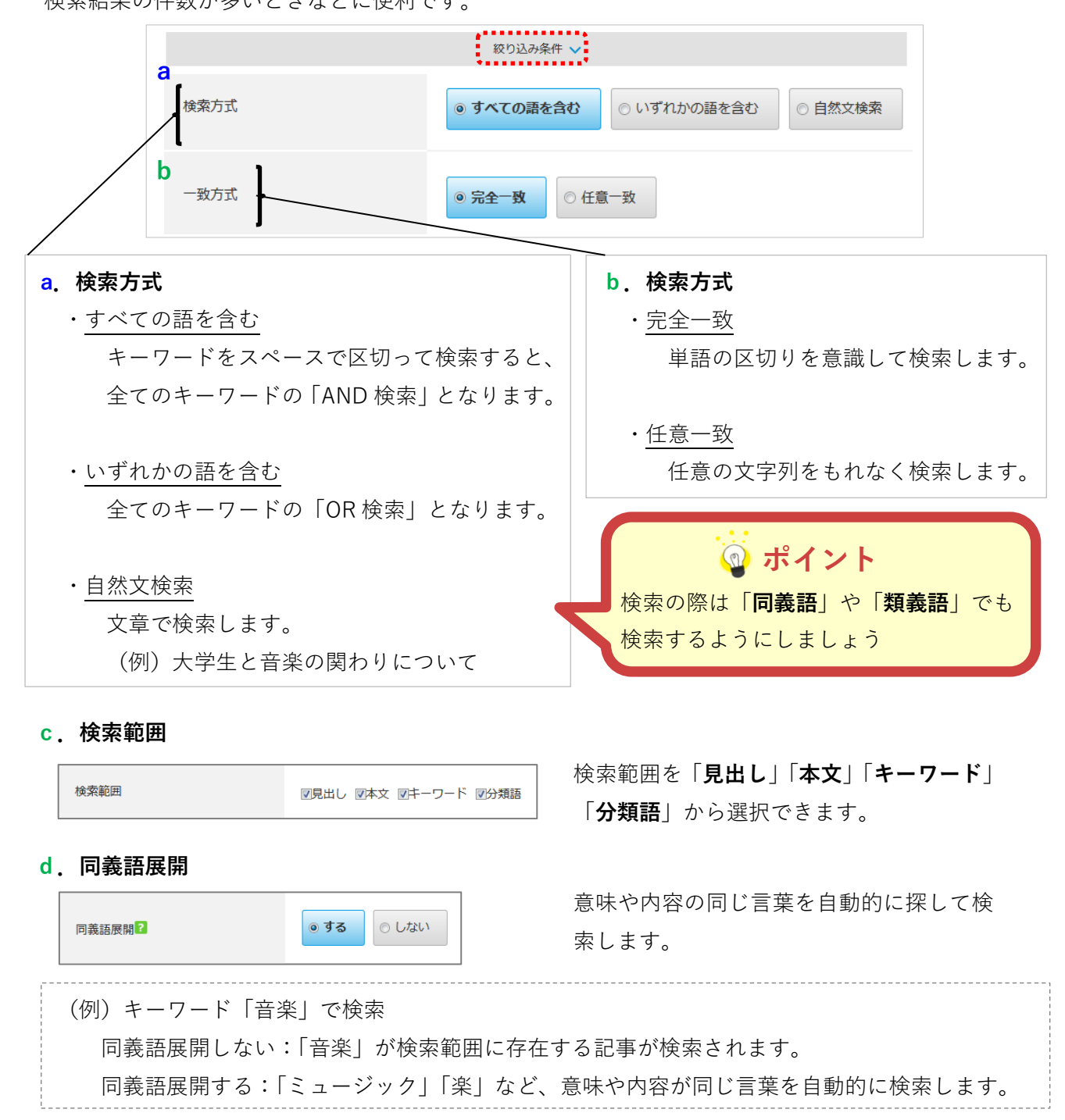

### e. シソーラス展開

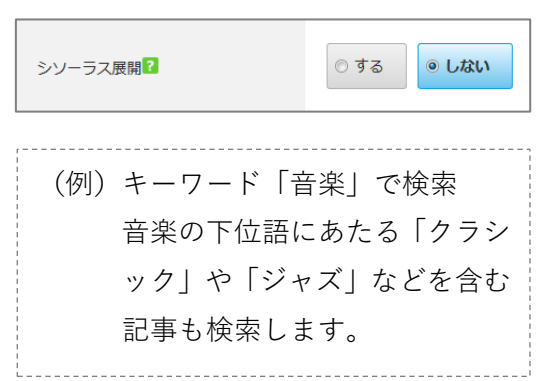

「シソーラス」とは、言葉の概念の上下関係を 収録している辞書のことで、関連した用語や別 の言い回しを見つける機能があります。「**シソ** ーラスを展開する | を選択すると、入力したキ ーワードの下位の概念のキーワードを自動的 に展開して検索します。

## f.ページ 記事が掲載されているページを指定して検索します。 ページ

紙面に掲載されたページを 指定することができます。

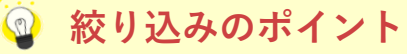

-ジ ( ~

ページ)

### 1面の記事のみを表示する

ページを「1」に指定すると、朝刊と夕刊の1面記事が表示されます。

#### ■ 5月やはり暑かった\*札幌、帯広…平均気温9割で最高 記事検索 2019/06/04 北海道新聞朝刊全道(総合) <u>1ページ</u>図 785文字 PDF有 🛛 🗾 $\bigcirc$ ↓全角スペースを入れる ■ 川崎事件知り刺殺か\*元農水次官\*「長男が加害の恐れ」 / PEAJUCKEEN 記事が掲載されているページを指定して検索します。 2 1 ページ (~1 ページ) 2019/06/04 北海道新聞朝刊全道(総合) 1ページ 写 720文字 PDF有 🛛 🙀 ページ ■ 丸山氏 糾弾決議案\*自民提示\*「けん書」より厳しく 2019/06/04 北海道新聞朝刊全道(総合) 1ページ 674文字 PDF有 🛛 🔤 キーワード欄に全角スペースを入れます。 ページ欄に「1~1」と入力します。 (3) 「検索」をクリックします。

また、北星学園大学図書館では、主に次の新聞記事検索データベースを契約しています。

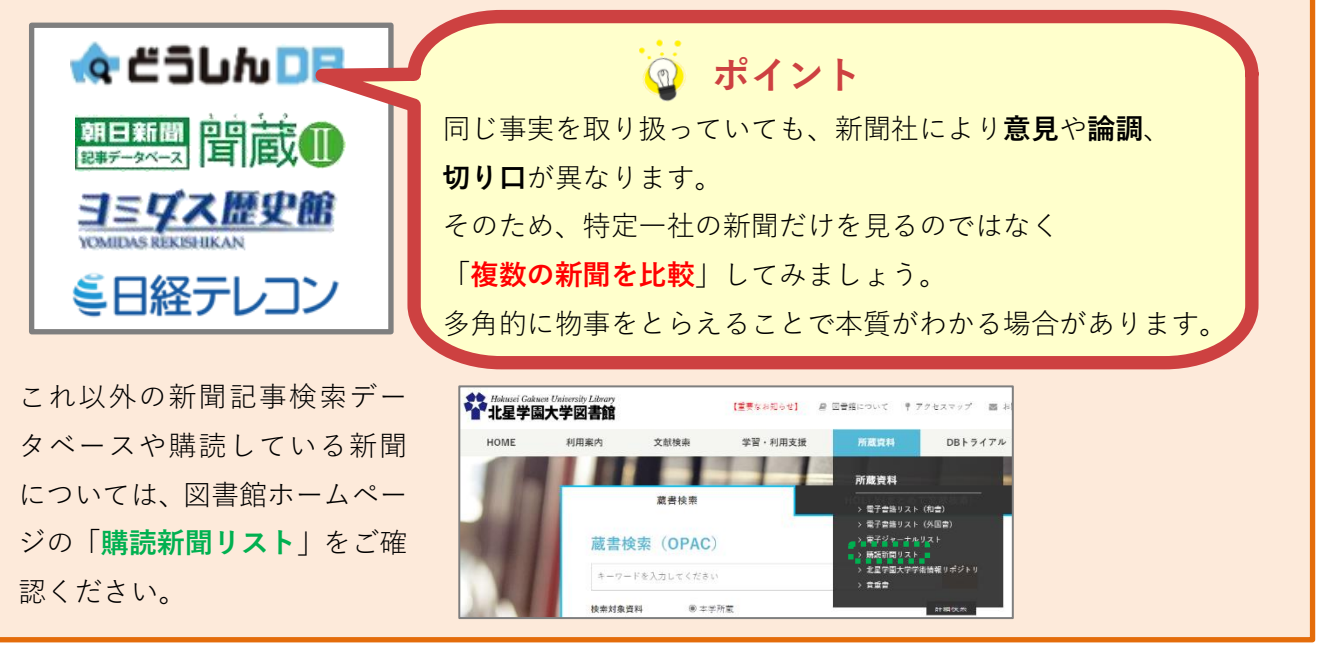